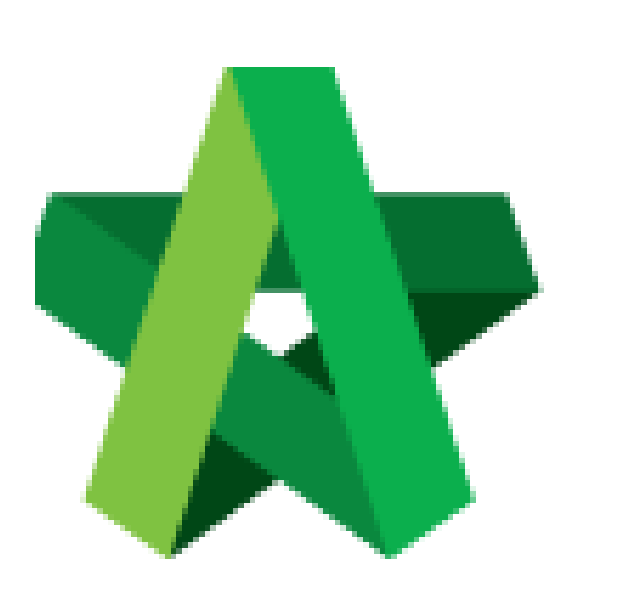

# **Tender Option**

Powered by:

# ₿Рск

### GLOBAL PCK SOLUTIONS SDN BHD (973124-T)

3-2 Jalan SU 1E, Persiaran Sering Ukay 1 Sering Ukay, 68000 Ampang, Selangor, Malaysia Tel :+603-41623698 Fax :+603-41622698 Email: info@pck.com.my Website: www.BuildSpace.my

(BuildSpace Version 3.4) Last updated: 28/04/21

For Admin & Normal User

## Table of Contents

| Create Tender Option |   |
|----------------------|---|
| Add Tender Option    |   |
| Tag Bills            | 4 |

## **Create Tender Option**

#### Add Tender Option

1. Login to **BuildSpace eProject** system, click **"Project"** and then click **"Project Title"** or click **"Open Project"**.

| Home           | <b>P</b> | rojects Sub Projects      | Filter by Subsidiary None                   |                  | ~             |  |
|----------------|----------|---------------------------|---------------------------------------------|------------------|---------------|--|
| Projects       | No.      | Contract Number<br>Filter | Name<br>Filter                              | Status<br>Filter | Action(s)     |  |
| System Modules | 2        | BE/BLD/C005/20            | Cadangan Membina Rumah 50 Unit di Lot 1230  | List of Tenderer | <b>+0</b> 🖶 0 |  |
|                |          |                           | 02-Jul-2020 Malaysia, Kuula Lumpur Standard |                  |               |  |

2. Click the small box and then click "**Project Builder**" module to open BQ system.

|                 | 18                              | Click here    |       |
|-----------------|---------------------------------|---------------|-------|
| Ap              | Shortcuts<br>plications and Mod | ules          | New P |
|                 |                                 |               | ,     |
| Project Builder | Tendering                       | Post Contract | _     |

3. Click at "Add Tender Option".

#### Note: All bills must already be in Project Builder

| Proj | ect Breakdown Project Properties                                                                               |                             |
|------|----------------------------------------------------------------------------------------------------|-----------------------------|
| ( A  | xdd Bill ▼   ⊕ Add Level 🔁 Add Tender Option 💿 Indent   ④ Outdent   ⊖ Delete   ④ Import From Files ▼   ♠ Expor | t Bill   🔃 Backup 🔻 🛛 🌳 Def |
| No.  | Description                                                                                                    | Original Amount             |
|      | Proposed Construction of 5 Units Bungalow and 24 Units Terrace                                                 |                             |
| 1    | Bill 01 - Preliminary                                                                                          | 43,000.00                   |
| 2    | Bill 02 - Bungalow Units (Type A)                                                                              | 748,564.29                  |
| 3    | Bill 02 - Bungalow Units (Type B)                                                                              | 748,564.29                  |
| 4    | Bill 02 - Bungalow Units (Type C)                                                                              | 748,564.29                  |
| 5    | Bill 02 - Bungalow Units (Type D)                                                                              | 748,564.29                  |
| 6    | Bill 03 - Terrace House (Type A)                                                                               | 10,562,790.84               |
| 7    | Bill 03 - Terrace House (Type B)                                                                               | 10,562,790.84               |
| 8    | Bill 03 - Terrace House (Type C)                                                                               | 10,562,790.84               |
| 9    | Bill 03 - Terrace House (Type D)                                                                               | 10,562,790.84               |
|      |                                                                                                    |                             |

4. Fill up Tender Option Information & Click "Save";

| Create New Tender Option    |  |
|-----------------------------|--|
| Save 🕺 Close                |  |
| - Tender Option Information |  |
| *Title :                    |  |
|                             |  |
| Description :               |  |
|                             |  |
|                             |  |
|                             |  |
|                             |  |
|                             |  |
|                             |  |
|                             |  |

## Tag Bills

1. Double clicks at an Option.

| Proje | ect Breakdown F  | Project Properties | nder Options                     |  |
|-------|------------------|--------------------|----------------------------------|--|
| Tend  | er Options >     |                    |                                  |  |
| ( A   | dd Tender Option | 🛛 😑 Delete 🛛 🌔     | Reload                           |  |
| No.   | Description      |                    |                                  |  |
|       | Proposed Cor     | nstruction of 51   | ts Bungalow and 24 Units Terrace |  |
| 1     | Option 1         |                    |                                  |  |
| 2     | Option 2         |                    | Double click to open Option      |  |
| 3     | Option 3         |                    |                                  |  |
|       |                  |                    |                                  |  |
|       |                  |                    |                                  |  |

## 2. Click "Tag Bills"

| Project Breakdow | n Project Properties      | Tender Options |
|------------------|---------------------------|----------------|
| Tender Options   | > Option 1 >              |                |
| 🎤 Edit Tender O  | ption                     | Reload         |
| No. Untag        | Desc <mark>ription</mark> |                |
|                  |                           |                |

3. Select which bill to tag to the option & Click "Save".

| - s                   | ave      | Close                                                          |                               |
|-----------------------|----------|----------------------------------------------------------------|-------------------------------|
| NO                    | liiter a | ppiled Find by: Description                                    | on 🗸 🚫 💟 🖓 Search 🛛 🕲 Refresh |
|                       | No.      | Description                                                    | Overall Total                 |
|                       |          | Proposed Construction of 5 Units Bungalow and 24 Units Terrace |                               |
| ~                     |          | Bill 01 - Preliminary                                          | 43,000.00                     |
| ~                     |          | Bill 02 - Bungalow Units (Type A)                              | 748,564.29                    |
| $\mathbf{\mathbf{v}}$ |          | Bill 02 - Bungalow Units (Type B)                              | 748,564.29                    |
|                       | 4        | Bill 02 - Bungalow Units (Type C)                              | 748,564.29                    |
|                       | 5        | Bill 02 - Bungalow Units (Type D)                              | 748,564.29                    |
|                       | 6        | Bill 03 - Terrace House (Type A)                               | 10,562,790.84                 |
|                       | 7        | Bill 03 - Terrace House (Type B)                               | 10,562,790.84                 |
|                       | 8        | Bill 03 - Terrace House (Type C)                               | 10,562,790.84                 |
|                       | 9        | Bill 03 - Terrace House (Type D)                               | 10,562,790.84                 |
|                       |          |                                                                |                               |
|                       |          |                                                                |                               |
|                       |          |                                                                |                               |
|                       |          |                                                                |                               |
|                       |          |                                                                |                               |